## Web 端如何导出采购对账单凭证 (文档)

用户登录互海通 Web 端, 依次点击"采购管理→采购订单"进入采购订单界面, 可通过 关键字或筛选条件快速查找目标单据, 点击目标单据右侧"下载", 弹出下载凭证窗口, 根据需要选择相应类型的凭证进行下载或者点击"一键下载全部凭证"(导出的凭证格式 为 PDF 文件)。

| 🗳 互海科技                | C | ) Q      |                             |                         |                 | 工作台 (23954)                             | 船舶监控                | 发现               |         |               |         | 切换系统▼           | Q* \$2 #3         | :• () 🕕 #M     |
|-----------------------|---|----------|-----------------------------|-------------------------|-----------------|-----------------------------------------|---------------------|------------------|---------|---------------|---------|-----------------|-------------------|----------------|
| 又 来時當理                | ~ | 备件       | 物料 油料                       | 海图                      |                 |                                         |                     |                  |         |               |         |                 |                   |                |
| 采购申请                  |   |          |                             |                         | 2、可通过           | 1<br>关键字或筛选条件                           | 快速查找目               | 标单据 🔶 🔽          |         |               |         | -               |                   |                |
| 采购对册                  |   | 939      | 1月里铁条人配置                    | 新期订单                    |                 | <u> </u>                                |                     | L                | 调选择归    | <b>判</b> 公司 • | 调选择时间泡  | 81              | 度原天耀子             | 2002 Mill 17   |
| 物资验收                  |   | #        | 采购订单编号                      | 船舶 🕶                    | 供应商名称           | 旧屬公司                                    | 词价模式 ▼              | 采购申请单号           | 计划周     | 性 ▼           | 联系人     | 供授周期            | 生成日期              | 操作             |
| 1980日N<br>平原计划        |   | 1        | OL1-PO-P25022001            | 互海1号                    | 航海公司            | 日本市内市の市大日本ム                             | 直接采购                | PA-P23030101     |         |               | A77     |                 | 2025-02-20        | 編辑 删除          |
| 海价管理                  |   | 2        | OL1-PO-P25021802            | 互海1号                    | 航海公司            | 「「「「「「「」」」の「「」」の「」」の「「」」の「」」の「」」の「」」の「」 | 手动新蜡                | OL1-PA-P25021801 | 月度另     | 99            | A77     |                 | 2025-02-18        | 订单备注 下载 复制     |
| 采购订单                  | _ | 3<br>1、依 | OL1-PO-P25021801<br>次点击进入采购 | <sup>互海1号</sup><br>订单界面 |                 | 日本日本日本日本日本日本日本日本日本日本日本日本日本日本日本日本日本日本日本  | 手动新端                |                  |         |               |         |                 | 2025-02-18 3、点击目相 | 家单据右侧"下载"      |
| 供应商评价                 |   | 4        | OL1-PO-P25021401            | 互海1号                    |                 | 日本市場は自動は有限人                             | 手动新増                |                  |         |               |         | 100 H9230       | 2025-02-14        | 编辑   删除 🕈      |
| 年度协议价                 |   | 5        | OL1-PO-P25021302            | 互海1号                    | SYCS            | 「「「「「「「」」」の「「」」の「」」の「「」」の「」」の「」」の「」」の「」 | 普通询价                | OL1-PA-P25021001 | 季度另     | 59j           | 测试李     | 情况供船            | 2025-02-13        | 订单备注 下载 圓制     |
| 物资反馈                  |   | 6        | OL1-PO-P25021301            | 互海1号                    | 航海公司            |                                         | 手动新增                | OL1-PA-P25021301 | 季度采     | 99            | A77     |                 | 2025-02-13        | 订单备注 下载 复制     |
| ₽ 船舶服务                | 2 | 7        | OL1-PO-P25021201            | 互海1号                    | test采购订单供应商 😑   | 二月二月二日の日文日本ム                            | 普通词价                | PA-P24080202     | 零星穿     | EMG           | 王五      | 5               | 2025-02-12        | 订单备注 下载 复制     |
| ● 费用管理                | × | 8        | OL1-PO-P25012301            | 互海1号                    | SYCS            |                                         | 普通询价                | OL1-PA-P25012301 | 季度另     | 90            | 测试李     | 現点,根据輸出<br>情况供船 | 2025-01-23        | 订单备注丨下载丨复制     |
| □ 预算管理                | × | 9        | OL1-PO-P25012101            | 互海1号                    | test采购订单供应商     |                                         | 普通询价                | PA-P24080202     | 其他界     | 99            | 王五      | 7               | 2025-01-21        | 订单备注 下载 复制     |
| ● 航次管理                | > | 10       | OL1-PO-P25012002            | 互海1号                    | test采购订单供应商     | 上海旦海信即科技特限公<br>司                        | 普通询价                | OL1-PA-P25012002 | 月度采     | 99            | 王五      | 5               | 2025-01-20        | 订单备注 下载 复制     |
| □ 船舶报告                | 2 |          |                             |                         |                 |                                         |                     |                  |         |               |         |                 |                   |                |
| ◎ 船舶检查                |   |          |                             |                         |                 |                                         |                     |                  |         |               | 40% (F) |                 |                   |                |
| (1) 体系管理              |   |          |                             |                         |                 |                                         |                     |                  |         | 411.22        | 103032  |                 | 3 42              |                |
| C water               |   |          |                             |                         |                 |                                         |                     |                  |         |               |         |                 |                   |                |
| <b>小</b> 互海科          |   |          |                             |                         |                 | 1/24 (000EA)                            | 机的机合物               | 4±xm             |         |               | 切换系统▼   |                 |                   | ) 🚺 朱慧         |
|                       |   | _        | _                           | _                       |                 |                                         | 下载凭证                |                  |         | $\times$      |         |                 |                   |                |
| ☆ 采购管理                |   |          | 备件 4                        | 物料 油                    | (1617) July 201 | ~                                       |                     |                  | 412 //- |               |         |                 |                   |                |
| 采购申请                  |   |          | TERAARK                     |                         | 片址央型            | 甲                                       | 5                   |                  | 採作F     |               |         |                 |                   | tests area the |
| 采购对接                  |   |          |                             |                         | 全流栏             |                                         |                     |                  | 下载      | 预览            |         |                 |                   |                |
| 物资验收                  |   |          | # 采题                        | 订单编号                    | 采购订单            | O                                       | _1-PO-P2502         | 1302             | 下载      | 预览            | 采购目     |                 | 计 操作              |                |
| 相相自知                  |   |          | 1 OL1-F                     | PO-P25021302            | 询价单             | PE                                      | E-P25021001         |                  | 下载      | 预览            | OL1-PA  | -P25021001      | 李  订单备            | 注 下载 复制        |
| and the second second |   |          | 2 0.0                       | 24000204                | 双胎由注            | 0                                       | 1 DA DO5001         | 1001             | -1-44   | 251次          | DA-D24  | 080801          | 雷! 江曲家            | 注(天教)毎年        |
| 米购计划                  |   |          | 2 FO-F.                     | 24030204                | 米购中调            | U                                       | _1-PA-P25021        | 1001             | 下事化     | TVICE.        | FM-F24  | 080801          | 4: 1)≠±           | 江下戰。從何         |
| 询价管理                  |   |          | 3 PO-P                      | 24090201                | 入库单             | OI                                      | _1-SI-P25021        | 801              | 下载      | 预览            | PA-P24  | 082601          | 零! 订单备            | 注:下载:复制        |
| 采购订单                  |   |          | 4 PO-P:                     | 24082901                | 入库单<br>4 弹出下载凭证 | 01<br>窗口 根据零更选择                         | _1-SI-P25021        | 802<br>部時時行下載    | 下载      | 预览            | PA-P24  | 082901          | 季  订单备            | 注 下載 复制        |
| 供应商评价                 |   |          | 5 PO-P24072907              |                         | 或者点击"一键下        | 载全部凭证"                                  | APPLY CHINE AND LAK |                  |         |               | PA-P24  | 070302          | 月」订单备             | 注「下載」复制        |
| 年度协议价                 |   |          | 6 PO-P                      | 24072905                |                 | -5                                      | 建下载全部凭证             | E                |         |               | PA-P24  | 042901          | 日门门前的             | 注:下部:石制        |
| 物资反馈                  |   |          |                             |                         |                 |                                         |                     |                  | 6       |               |         |                 |                   |                |
| <b>宁</b> 船舶服务         |   |          |                             |                         |                 |                                         |                     | 56 条             | 10条     | 页 🖌 <         | 1 2     | 3               | 6 >               | 跳至 1 页         |
|                       |   |          |                             |                         |                 |                                         |                     |                  |         |               |         |                 |                   |                |

导出的凭证格式为 PDF 文件:

| 名称                              | 类型         | 压缩大小   | 密码保护 |
|---------------------------------|------------|--------|------|
| 2] 采购订单凭证(OL1-PO-P25021302).pdf | WPS PDF 文档 | 216 KB | 否    |
| 2] 采购申请凭证(OL1-PA-P25021001).pdf | WPS PDF 文档 | 202 KB | 否    |
| 2 全流程凭证(OL1-PO-P25021302).pdf   | WPS PDF 文档 | 201 KB | 否    |
| ②入库单凭证(OL1-SI-P25021801).pdf    | WPS PDF 文档 | 197 KB | 否    |
| 2 入库单凭证(OL1-SI-P25021802).pdf   | WPS PDF 文档 | 199 KB | 否    |
| 2 询价单凭证(PE-P25021001).pdf       | WPS PDF 文档 | 203 KB | 否    |